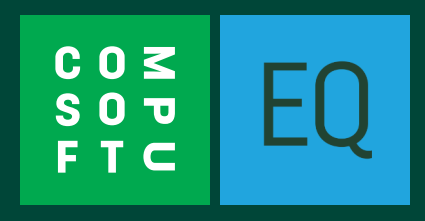

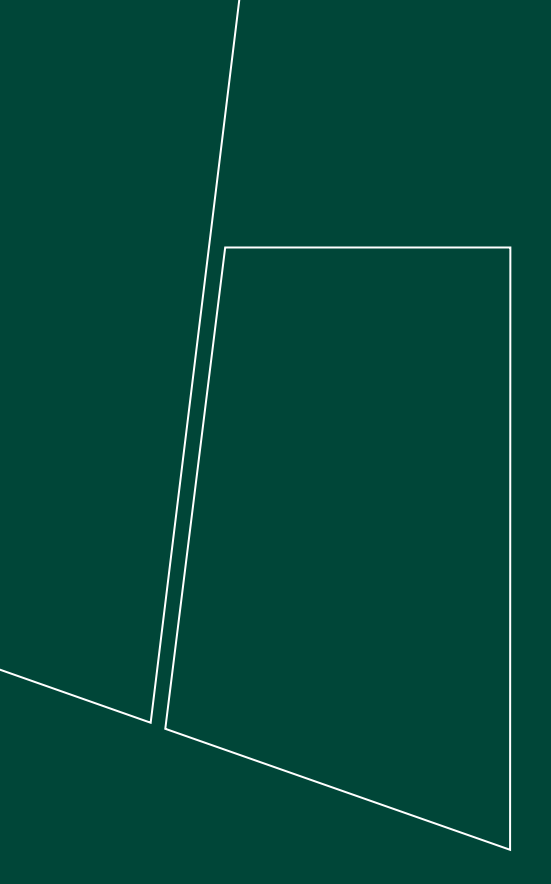

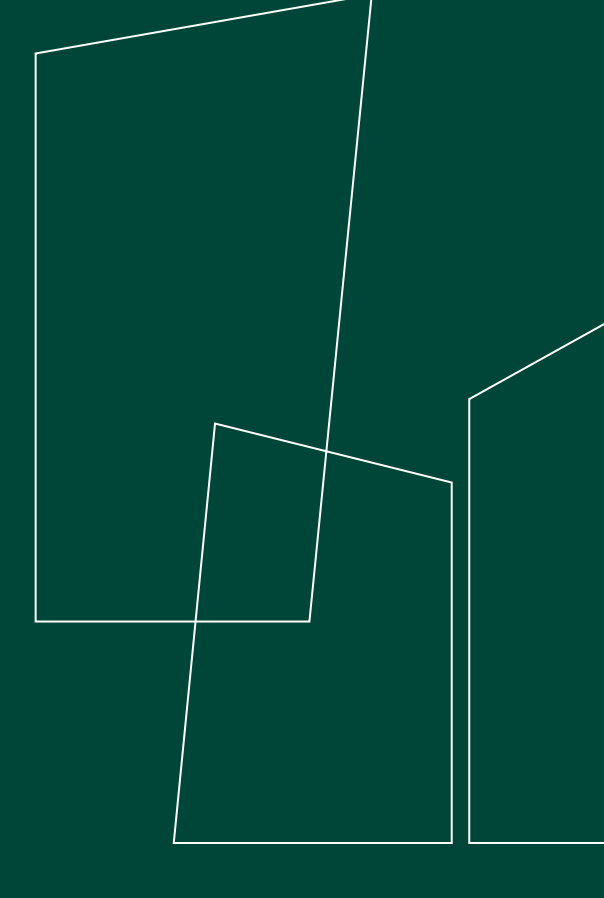

# EQ Quick Set Up Guide

# Contents

| Training and Support              | 3  |
|-----------------------------------|----|
| Training                          | 3  |
| Accessing Support                 | 3  |
| Loading Supplier Catalogues       | 5  |
| Part 1 - Download Catalogues      | 5  |
| Part 2 – Import Catalogues        | 6  |
| Configuring Catalogues            | 7  |
| Checking your Prices              | 8  |
| Finding Products                  | 8  |
| Product Pricing Information       | 8  |
| Basic System Configuration        | 9  |
| Entering your Company Details     | 9  |
| Configuring your Quotation Layout | 10 |
| Adding your Logo                  | 11 |
| Part 1                            | 11 |
| Part 2                            | 11 |
| Backing Up your Data              | 12 |

# **Training and Support**

#### Training

In order to gain the most benefit from your investment and utilise EQ to its full potential, we offer a variety of training courses to suit all users and systems.

Details of our standard courses can be found at https://www.compusoftgroup.com/training/.

Alternatively, please call us on 0845 6031370 or email <u>training.eq@compsuoftgroup.com</u> and we will be pleased to talk through your options.

### **Accessing Support**

1. Click Help > Help Options on the top menu bar for the following options:

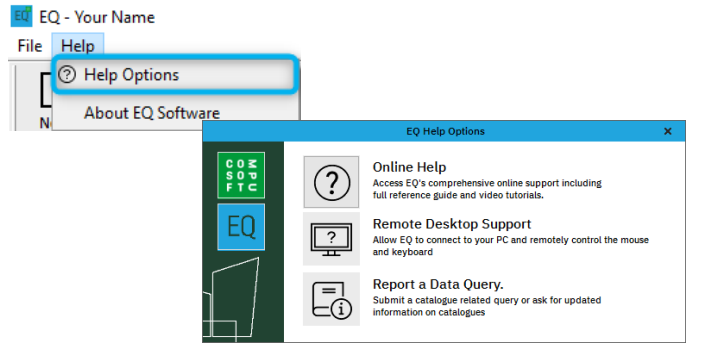

2. Alternatively, click Help > About EQ Software for Contact Information:

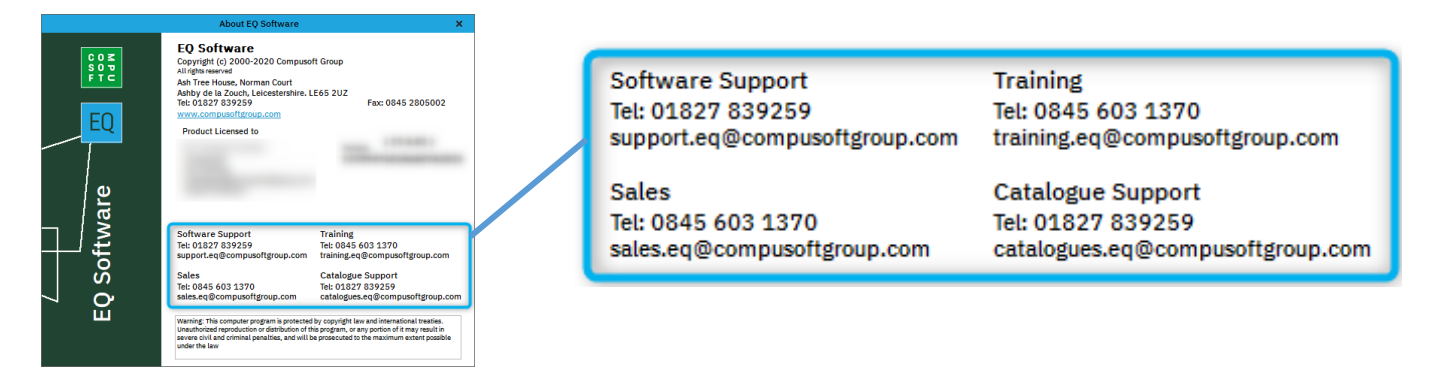

3. Press the F1 key on your Keyboard for context-sensitive help from anywhere within EQ:

| Hide Locate Back Forward                                                                                                    | C @ E-<br>Hone Pret Options                                                                                                    |
|----------------------------------------------------------------------------------------------------|----------------------------------------------------------------------------------------------------|
| Contents Index Search Favorites                                                                                                    | Revigence: - No topics above this invel-<br>Introduction                                                                                                    |
| Proved registration     Proved registration     Mobile Apps     Tutorial Videos      Proved registration     Accounts Links     Barcodes      CAD Software Links | SON EQ                                                                                                    |
| Contract Sites v1 Contract Sites v2 Contract Sites v2 Contract Sites v2 Deshboard                                                                                | Welcome to the EQ Support Centre                                                                                                    |
| Delivery Notes     Diary Views                                                                                                    | How to use Help                                                                                                    |
| eStore     eFiting     eInvoicing     Mu Catalogue                                                                                                    | • Press F1 on the keyboard from any screen within EQ and the help file will open at the relevant page or visit <a href="http://eq.compuscitgroup.com/documents/help/">http://eq.compuscitgroup.com/documents/help/</a>                                                                                                    |
| Payments     Projects     Print                                                                                                    | Go to Search and type in a keyword.                                                                                                    |
| Production Modules     Purchase Orders     Orgonture                                                                                                    | Table of Contents is on the left                                                                                                    |
| Outraines     Outraines     Preparts     Preparts     Preparts                                                                                                   | Click on a main toolbar button to jump straight to that topic:                                                                                                    |
| A grant cuts wenus     Suppliers     Toolber     Tools     System Configuration     Utilities                                                                    | Image: Section of Control     Margin Product     Margin Product     Ma |
| <ul> <li>■ ♥ Word Processor</li> <li>■ ♥ Workflow</li> <li>■ I Software Requirements</li> <li>● Resources</li> </ul>                                             | Read more detail<br>When you see a plus # next to a sub-beading in a topic click it to expand the section and read more detail under the sub-beading. You can also click on screenshots to make them larger.                                                                                                    |
|                                                                                                    | Further Help - Software Support                                                                                                    |

### **Loading Supplier Catalogues**

You can download catalogues from our server so that you have the most up-to-date catalogues.

### Part 1 - Download Catalogues

From the main screen click the drop-down arrow under **Product Catalogues** and select **Download Catalogues**.

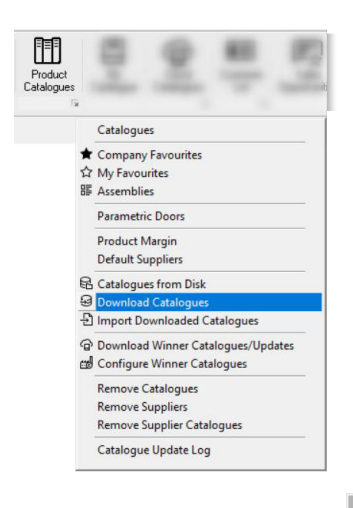

Premium Suppliers are listed separately underneath this list. **Note:** If you are prompted for a registration key (displayed as # signs), please call 01827 839259 and speak to software support. Enter the key provided and click **Update Settings**.

All the suppliers that are available to you, on general release, are listed alphabetically.

|                                      | Download Catalogues                        | × |
|--------------------------------------|--------------------------------------------|---|
| Catalogues                           | Your Available Catalogues Issue Size Notes | ^ |
| Selected Catalogues                  | Updated Catalogues                         |   |
| No Catalogues Selected               | Available Catalogues                       |   |
|                                      | ⊞ A & H Kitchens                           |   |
| Select Updated Catalogues            | AB Distributors Limited (UK)               |   |
| Download Selected Catalogues         | E Mulicare                                 |   |
|                                      | ⊕ ☐ Abacus Direct Limited                  |   |
| Print Catalogue Info                 | E II Acquabella                            |   |
|                                      |                                            |   |
| Refresh Catalogues List              | ⊡ III Air Uno                              |   |
|                                      | 🗄 🛗 Alan T. Carr Plumbing                  |   |
|                                      | Alliance Sanitary Products Ltd             |   |
| Premium Catalogues                   | ⊞ III Alno UK Ltd                          |   |
| Premium catalogues are not           | Ambiance Bain                              |   |
| supported by the manufacturer. It is | ⊞ III Amtico                               |   |
| your responsibility to send any new  | 🕀 📋 Aqata Ltd                              |   |
| so we can keep the catalogue up to   | ⊞ III Aqualisa Products Limited            |   |
| date for you                         | ⊞ III Aqualla Brassware Ltd                |   |
|                                      | ⊞ ·· [j]] Arcadia Bespoke Handcrafted      |   |
|                                      | ⊞ []] Armitage Shanks                      |   |
| 🔄 Email Supplier Request             | ⊞ III Arte Form Ltd                        |   |
| Selected Catalogues                  | ⊡ III Astro Lighting Ltd                   |   |
| No Catalogues Selected               | ⊞                                          |   |
|                                      | ⊞ [[]] BC Designs                          |   |
| Purchase Catalogues                  | ⊕ ∭ Barwick                                | ~ |
|                                      |                                            |   |

- 1. Click the + next to a supplier's name to show the catalogues they have available
- 2. Put an **X** next to each brand of catalogue you want to load. Go down the list of suppliers and pick the ones you need
- Click Download Selected Catalogues to start the download. You can continue to use EQ at the same time until the catalogues are downloaded.

EQ Net will download catalogues in the background and will inform you with a popup notification as they are downloaded.

### Hints & Tips

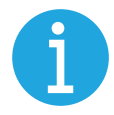

Only download a small selection of catalogues from your main suppliers

### Part 2 – Import Catalogues

Click on the same drop-down arrow as you did on Part 1, but this time select Import Downloaded Catalogues.

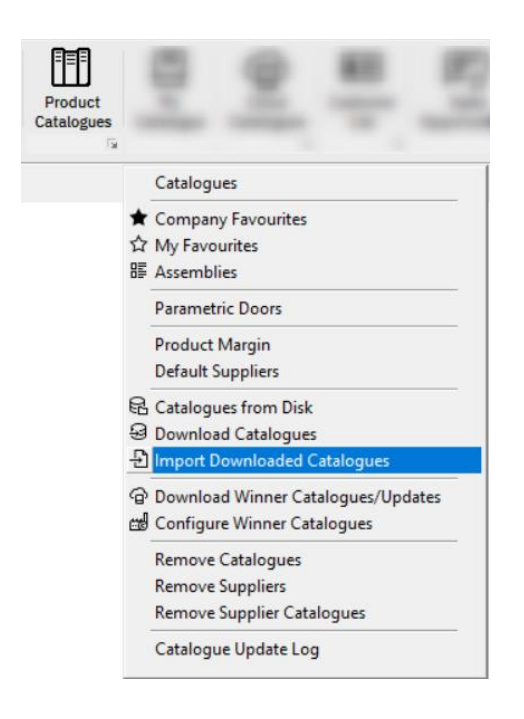

This list shows only the catalogues recently downloaded.

|                                                                                                    | Catalogue Updates                                                                            | × |
|----------------------------------------------------------------------------------------------------|----------------------------------------------------------------------------------------------|---|
| Update Catalogues                                                                                                    | Available Catalogues Date/Version                                                            |   |
| <ul> <li>✓ Updated Catalogues</li> <li>✓ Supplier Catalogues</li> <li>✓ All Catalogues</li> <li>Import Catalogues</li> </ul> | Abacus Direct Limited<br>EQ Furniture<br>The Lubina Kitchen & Bedroom Company<br>Vanity Hall |   |

Click All Catalogues. Click Import Catalogues to begin loading.

Please wait while this completes. **DO NOT** interrupt the procedure as it will corrupt your data. When completed, you will be presented with a system message asking you to close and re-open EQ

## **Configuring Catalogues**

#### IMPORTANT

Once you have imported your catalogues, you MUST configure them with any discounts you receive from your **Suppliers**, and the margins you wish to make. These are default settings but can be overridden in other parts of the system.

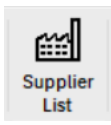

To configure your catalogues, click the **Supplier List** icon on your top toolbar, choose a supplier and click the **Catalogues** button on the left. Supplier Details:[3&3 Ormerod Pic-55]

| Suppliers         |   | Sup | pplier Details :   | [ J & J Orme  | rod Plc - 55 ] |               |                            |                        |            |                   |
|-------------------|---|-----|--------------------|---------------|----------------|---------------|----------------------------|------------------------|------------|-------------------|
| Find              |   | Lis | t General          | Account Detai | Is Contact Nun | nbers         | General M                  | Notes                  | Info       |                   |
| Supplier          | - | P   | *Supplier          | Name          | Phone          |               | Fax                        |                        | We         | bsite             |
|                   | Q | B   | Blackheath Produ   | cts Ltd       | 0121 5614245   | 0800          | 634 0113                   | www.                   | blackhea   | athproducts.co.ul |
|                   |   | C   | DA                 |               | 01949 862010   | 01949         | 862001                     | www.                   | cda.eu     |                   |
| -                 |   | C   | Chippendale Kitcl  | hens          | 01405 743333   | 01409         | 5 743330                   | www.                   | chippen    | dalekitchens.co.u |
| Folder            | • | C   | Claygate Distribut | tion Ltd      | 01622 833633   | 01622         | 2 832419                   | www.                   | claygate   | .co.uk            |
| 🖻 Email           |   | C   | Crosswater Holdin  | ngs Limited   | 0345 873 8840  | 0345 873 8841 |                            | 1 www.crosswater.co.uk |            | ter.co.uk         |
| PG                |   | 0   | Davroc Ltd         |               | 01992 441 672  | 01992         | 2 708 301 www.davroc.co.uk |                        | o.uk       |                   |
| Catalogues        |   | E   | ast Coast Fitting  | s Limited     | 01664 424 288  | 01664         | 1664 424 243 ww            |                        | www.ecf.co |                   |
| New Communication |   | E   | Q Furniture        |               | 0845 6031370   | 0845          | 280 5002                   | www.                   | eqsoftw    | are.net           |
|                   |   | E   | Q Generic Furnit   | ure           |                |               |                            |                        |            |                   |
|                   |   | E   | Q Innoplus Gene    | ric Bathrooms |                |               |                            |                        |            |                   |
|                   |   | H   | HiB Ltd            |               | 0208 441 0352  | 0208          | 441 0219                   | www.                   | hib.co.ul  | ¢                 |
|                   |   | J   | & J Ormerod Pl     | D             | 01706 877877   | 01706         | 5 879827                   | www.                   | jjoplc.co  | m                 |
|                   |   | J   | & J Ormerod Pl     | c (Bathrooms) | 01706 877877   | 01706         | 5 879827                   | www.                   | jjoplc.co  | m                 |
|                   |   | K   | (euco UK           |               | 01442 865 220  | 01442         | 2 865 260                  | www.                   | keuco.co   | o.uk              |
|                   |   | L   | eicht.             |               | 49-7171-402-0  | 49-71         | 71-402-30                  | www.                   | leicht.co  | m                 |
|                   |   | N   | Aiscellaneous Pro  | ducts         |                |               |                            |                        |            |                   |
|                   |   | N   | leff - G7A         |               |                |               |                            |                        |            |                   |
|                   |   | <   |                    |               |                |               |                            |                        |            |                   |

Here you will be able to see a list of all the catalogues you have downloaded for that supplier.

|                            |              | S                                    | upplier Catalogues - [   | J & J O  | rmerod Plc]                |                   |                 |                  |                     | × |
|----------------------------|--------------|--------------------------------------|--------------------------|----------|----------------------------|-------------------|-----------------|------------------|---------------------|---|
| Catalogues                 | Defa         | *Manufacturer                        | Catalogue Date           | Ver      | Discount Group             | Priced            | *Trade<br>Disc% | *Retail<br>Disc% | Supplier<br>Margin% | ^ |
| % Discounts & Mardins      | $\sim$       | Astracast                            | May 2018                 | 1.70     | (Default Discount)         | Supplier Margii 🗸 | 20.00%          |                  | 40.00%              |   |
| 76 Discounts & Margins     |              | Belling Appliances                   | Aug 2020                 | 2.29     | (Default Discount)         | Supplier Margii 🗸 | 0.00%           |                  | 0.00%               |   |
| <li>Individual Prices</li> | $\checkmark$ | Book Of Bedrooms Colonial 2017       | Oct 2018                 | 1.45     | (Default Discount)         | Retail Price 🗸    |                 | 40.00%           |                     |   |
|                            | $\checkmark$ | Eco Kitchens 2019                    | Jan 2019                 | 1.83     | (Default Discount)         | Retail Price 🗸    |                 | 40.00%           |                     |   |
| ▲ Apply Price Increase     | $\checkmark$ | Neff Appliances                      | Aug 2020                 | 2.29     | (Default Discount)         | Supplier Margii 🗸 | 0.00%           |                  | 20.00%              |   |
| (2) Mala Data # 0          | $\checkmark$ | Rangemaster                          | Aug 2020                 | 1.89     | (Default Discount)         | Supplier Margii 🗸 | 0.00%           |                  | 20.00%              |   |
| 103 Make Default Supplier  | $\checkmark$ | Stoves                               | Aug 2020                 | 1.42     | (Default Discount)         | Supplier Margii 🗸 | 20.00%          |                  | 40.00%              |   |
| + Catalogue Downloads      |              | Stoves Range Cookers                 | Sep 2016                 | 1.57     | (Default Discount)         | Supplier Margii 🗸 | 0.00%           |                  | 20.00%              |   |
|                            |              |                                      |                          |          |                            |                   |                 |                  |                     |   |
|                            | -            |                                      |                          |          |                            |                   |                 |                  |                     |   |
| Discount Margin            |              |                                      |                          |          |                            |                   |                 |                  |                     |   |
| in Platent                 |              |                                      |                          |          |                            |                   |                 |                  |                     | ~ |
|                            |              | Premium Catalogue: It is your respon | sibility to inform EQ So | ftware o | f any updates to these bra | inds              |                 |                  |                     |   |

In the example above, the supplier has provided a mixture of both trade and retail prices for different catalogues. The first thing you will need to do is set your method of pricing using the **Priced** column.

- Supplier Margin Allows you, as the supplier of these products to your customers, to set your own margins against the catalogue. It is recommended to use this option when retail price is not available (see below), or when you wish to sell products at more or less than the supplier's recommended retail price.
   Retail Price Uses the supplier's retail price for this catalogue.
- **Product Margin** Will require additional configuration. Allows you to set a specific margin against product types, for example if you want to make 30% margin on all hobs, regardless of the manufacturer. It is not recommended to use this option.

Once you have set your pricing method, you will then need to enter the relevant figures. EQ works best when set to use margins – please see Appendix 4 for the comparable margin/mark-up conversion table and assistance with working this out.

### **IMPORTANT NOTE**

All catalogues, for all suppliers, must be configured prior to use. You are responsible for ensuring that all catalogues are configured correctly.

## **Checking your Prices**

#### **Finding Products**

Product Catalogues Once downloaded, all your products will be listed in the catalogue database located on the toolbar.

Click the Search button on the left-hand side of the screen Q Search

earch

Enter a product code or part of the product code into the **Code** box.

|                                                  |                 |                                 |                            | Locate Product  | :     |   |
|--------------------------------------------------|-----------------|---------------------------------|----------------------------|-----------------|-------|---|
| Code                                             | Advanced Search | •                               | Specification              |                 |       |   |
| All Products                                     | Туре            | •                               | Height = • 0               |                 |       |   |
| Adora                                            | Category        | •                               | Width = • 0                |                 |       |   |
| Ancillary Items                                  | Range           | Ψ                               | Depth = 💌 0                |                 |       |   |
| Bathrooms 2 Love                                 | Option          | Ψ.                              |                            |                 |       |   |
| Bathrooms To Love                                | Code            | Des                             | ecription                  | Manufacturer    | Pande | F |
| Belling Appliances                               | DOSEDM1SOR      | NZO 90cm Elat Creative Slimling | Chimney Hood - Black Glass | Neff Appliances | N70   |   |
| Book Of Bedrooms Colonial 2017<br>Bosch Built In | D95IHM1S0B      | N50 90cm Angled Chimney Hood    | I - Black Glass            | Neff Appliances | N50   |   |
| Bosch Freestanding                               | D95DAP8N0B      | N90 Worktop Downdraft Hood - S  | Stainless Steel/Glass      | Neff Appliances | N90   |   |
| CDA                                              | D95IMT1N0B      | N90 90cm Angled TC Chimney He   | ood - Black Glass          | Neff Appliances | N90   | 9 |
| Chippendale 2019                                 | D95BMP5N0B      | N70 90cm Box Chimney Hood - S   | Stainless Steel            | Neff Appliances | N70   |   |
| Chippendale Components                           | D95FMW1N0B      | N90 90cm Flat Slimline Hood - B | lack Glass                 | Neff Appliances | N90   |   |

Single click on your desired item from the list of products to see further information in the bottom part of the window.

| Detail | Images                                                                                                    | Links | Spec | Comments                                          | Accessories                                                                                            | Stock                             | Properties   | Promotions | Info | Statistics |          |
|--------|----------------------------------------------------------------------------------------------------|-------|------|---------------------------------------------------|----------------------------------------------------------------------------------------------------|-----------------------------------|--------------|------------|------|------------|----------|
|        |                                                                                                    |       |      | D95FF<br>N70 9<br>Water<br>Spec<br>[ Key<br>Energ | RM1SOB<br>90cm Flat Creat<br>line Blue Book<br><b>ification</b><br>performance fe<br>ty Efficiency Cla | ive Slimlir<br>atures ]<br>Iss: A | e Chimney Ho | od         |      | £949.      | .72<br>公 |
| -      | Extraction rate according to EN 61591 ø 15cm:<br>max. Normal use 420 m³/h<br>Intensive 730 m³/h<br>Noise max. Normal Level: 56 dB |       |      |                                                   |                                                                                                    |                                   |              | T          |      |            |          |

Click the calculator icon on the right-hand side to view your pricing information (exc. VAT).

### **Product Pricing Information**

BasePrice- is the price that has been downloaded into EQ. This is the price that the supplier of this product has given to EQ and will usually match the price list they have provided to you.

**CostPrice-**is the price of this item to you, to purchase this product from the supplier as listed.

SellingPrice-is the price of this item to your customers.

Your cost and selling prices are calculated based on the discounts and/or margins you have applied in the Suppliers List > Catalogues window.

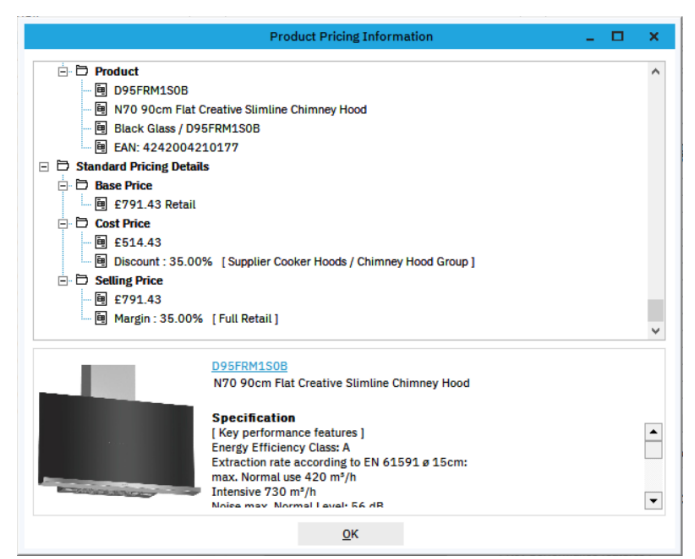

Click **OK** to close this window. Repeat for each price that you wish to check.

# **Basic System Configuration**

#### **Entering your Company Details**

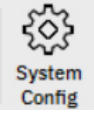

Click the System Config icon on your main menu bar.

Select the first option, **Your Company Details** on the left. Enter your company information on the right hand side.

|                               | :                                                        | System Configuration           |
|-------------------------------|----------------------------------------------------------|--------------------------------|
| General  Your Company Details | Company Details<br>Company<br>Contact<br>Invoice Address | EQ Training Company            |
|                               | Address                                                  | Ash Tree House<br>Norman Court |
|                               | Town                                                     | Ashby de la Zouch              |
|                               | Postcode                                                 | LE65 2UZ                       |
|                               | Phone No.<br>Fax No.                                     | 01827 839259                   |
| O Document Titles             | Mobile No.                                               |                                |

If you have a different delivery address, select **Your Delivery Details** and enter the relevant information.

You will also need to enter your VAT registration number which you can do in **Currency/Tax Settings**.

|                         | 13                      | System Configuration     |
|-------------------------|-------------------------|--------------------------|
| General                 | Currency / Tax Settings |                          |
| Your Delivery Details   | Registration No.        | 123456789                |
| Currency / Tax Settings | Sales Tax Rate          | 20.00 🗊                  |
|                         | Tax Abbreviation        | VAT                      |
|                         | Country Code            | United Kingdom 👻         |
|                         | Currency Symbol         | £ <b>=</b>               |
|                         |                         | Enable Multi-currency sa |
| Co mile Landland        |                         |                          |

Click **Update** to save your changes and close System Config.

### Configuring your Quotation Layout

Open System Configurations and select **Documents** > **Quotation Layout**, then click the **Quotation Group Settings** button on the right.

Quotation Group Settings

| Group               | *Colour | Grouped Product Text           | *Notes | Pricing    |        | Discounts     |        | ^ |
|---------------------|---------|--------------------------------|--------|------------|--------|---------------|--------|---|
| Furniture           |         | Total Furniture Cost           | memo   | All Prices | $\sim$ | All Discounts | $\sim$ |   |
| Doors & Accessories |         | Total Doors & Accessories Cost | memo   | All Prices | $\sim$ | All Discounts | $\sim$ |   |
| Accessories         |         | Total Accessories Cost         | memo   | All Prices | $\sim$ | All Discounts | $\sim$ |   |
| Appliances          |         | Total Appliance Cost           | memo   | All Prices | $\sim$ | All Discounts | $\sim$ |   |
| Bathroom Products   |         | Total Bathroom Products Cost   | memo   | All Prices | $\sim$ | All Discounts | $\sim$ |   |
| Bathroom Suites     |         | Total Bathroom Suites Cost     | memo   | All Prices | $\sim$ | All Discounts | $\sim$ |   |
| Lighting            |         | Total Lighting Cost            | memo   | All Prices | $\sim$ | All Discounts | $\sim$ |   |
| Miscellaneous       |         | Total Miscellaneous Cost       | memo   | All Prices | $\sim$ | All Discounts | $\sim$ |   |
| Showers             |         | Total Showers Cost             | memo   | All Prices | $\sim$ | All Discounts | $\sim$ |   |
| Sinks & Taps        |         | Total Sinks & Taps Cost        | memo   | All Prices | $\sim$ | All Discounts | $\sim$ |   |
| Surfaces            |         | Total Surfaces Cost            | memo   | All Prices | $\sim$ | All Discounts | $\sim$ |   |
| Tiles               |         | Total Tile Cost                | memo   | All Prices | $\sim$ | All Discounts | $\sim$ | 1 |
| Upgrades            |         | Total Upgrades Cost            | memo   | All Prices | $\sim$ | All Discounts | $\sim$ | E |
| Fitting             |         | Total Fitting Cost             | memo   | All Prices | $\sim$ | All Discounts | ~      | 1 |

Select how you wish to show your prices for each of the product groups.

| No Prices                 | Lists all items without any individual prices                                       |
|---------------------------|-------------------------------------------------------------------------------------|
| All Prices                | Lists all items with all individual prices                                          |
| All Prices + Sub-total    | Lists all items with all individual prices and the sub-total for that product group |
| Sub-total                 | Lists all items without individual prices but shows the sub-total for that group    |
| Group Products – Priced   | Groups all items together and shows the price for the product group                 |
| Group Products – Unpriced | Groups all items together without a price for the product group                     |

The below example shows what a quotation might look like with the following settings applied:

| Furniture: Group Products –          | Qty        | Product Code    | Description                                                            |            |   | Value    |
|--------------------------------------|------------|-----------------|------------------------------------------------------------------------|------------|---|----------|
| Unpriced                             | Furniture  | FURNITURE       | Total Furniture Cost                                                   |            |   |          |
| Doors & Accessories: Group           | Doors & A  | ccessories      |                                                                        |            |   |          |
| Products – Priced                    | 1          | DOORS & ACC     | Total Doors & Accessories Cost                                         |            | £ | 489.60   |
|                                      | Appliance  | 5               |                                                                        |            |   |          |
|                                      | 1          | B48FT78H0B      | Neff Appliances N90 Slide & Hide Single Oven With CircoTherm Blac      | k/Steel    |   |          |
| Appliances: No Prices                | 1          | T59TF6RN0       | Neff Appliances N90 90cm Flexinduction Hob Black/Stainless Steel       |            |   |          |
|                                      | Lighting   |                 |                                                                        |            |   |          |
| Lighting: Sub-total                  | 1          | SE15091W8.1     | Sensio Furniture Lighting Specto Round Plinth Light - 8 Light Kit Warn | n White    |   |          |
|                                      | 1          | SE7305HDCW.24   | Sensio Furniture Lighting Verso HD LED 3.3W Drawer Light - 562mm       | Cool White |   |          |
| Sinks & Taps: All Prices + Sub Total |            |                 | Su                                                                     | b-Total    | £ | 91.44    |
|                                      | Sinks & Ta | aps             |                                                                        |            |   |          |
|                                      | 1          | MRX16034-19LHSB | Franke Sinks & Taps Maris 1.5 Bowl Sink, LH Small Bowl Stainless S     | eel        | £ | 387.51   |
| Surfaces: All Prices                 | 1          | MINERVAELECCH   | Franke Specialist Sinks & Taps Minerva Electronic 4-in-1 Tap Chrome    | 9          | £ | 1,500.00 |
|                                      |            |                 | Su                                                                     | b-Total    | £ | 1,887.51 |
|                                      | Surfaces   |                 |                                                                        |            |   |          |
|                                      | 1          | PRIMA36006      | Prima 3600 x 600 x 40mm Worktop - Riverwash FP2699 Black Granit        | e          | £ | 168.14   |
|                                      | 1          | PRIMA36606      | Prima 3600 x 665 x 40mm Breakfast Bar - Riverwash FP2699 Black (       | Granite    | £ | 244.24   |
|                                      |            |                 |                                                                        | Nett Total | £ | 7,030.47 |
|                                      |            |                 |                                                                        | VAT@ 20.00 | £ | 1,406.09 |
|                                      |            |                 |                                                                        | TOTAL      | £ | 8,436.56 |

Remember to click **Update** on any windows to save your changes.

# Adding your Logo

You can display your company's logo as a header to the EQ Software documents.

#### Part 1

- In EQ, from System Config, under Documents click General Layout
- Tick the box Show Company Logo. This displays the graphic on each document
- Click Update
- Close EQ

#### Part 2

By default, the graphic contains "Your Name Here Ltd" text but this now needs replacing with your own logo. You also need to include your address details because the graphic fills the top section of the documents and replaces the address.

- Open My Computer to browse to C:\Program Files\Easyquote4 and find the file userlogo.bmp
- Right click the file and go to **Open with...** and pick Paint. (NB If you use other graphic editing software you can use this to make the changes, but these instructions show the use of Paint)

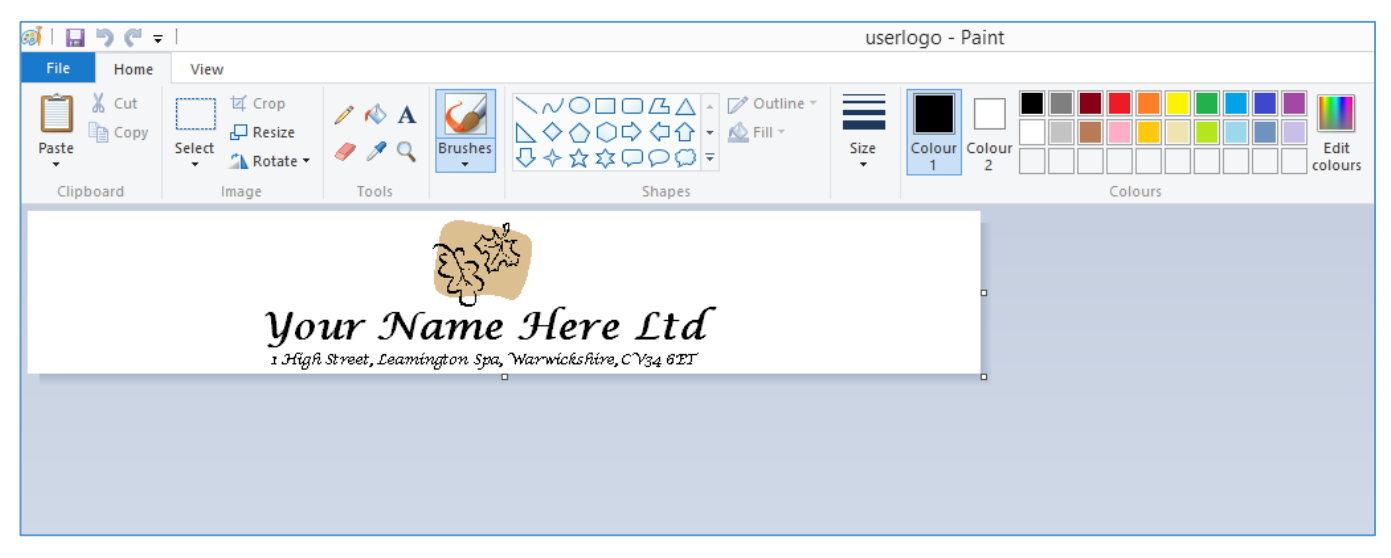

- To remove the default contents, click the Select tool and drag across from the top left-hand corner to the bottom right-hand corner, to select everything in the current image. Press the Delete key on your keyboard
- You can copy and paste your company logo into this image and position it. You can also insert text for the contact details by using the **A** button
- There is no limit to the contents of this image but ensure that the graphic is always kept at the same size (720 pixels by 124 pixels)

Save the graphic when you are finished and return to EQ. Go to a print preview (**Product Information**, for example) and you will see the new graphic appearing as the header. If you make amendments to the logo, restart EQ before going to print.

### **Backing Up your Data**

It is strongly recommended to back up your data regularly. You will need to ensure that everyone apart from the **Administrator** is logged out of EQ.

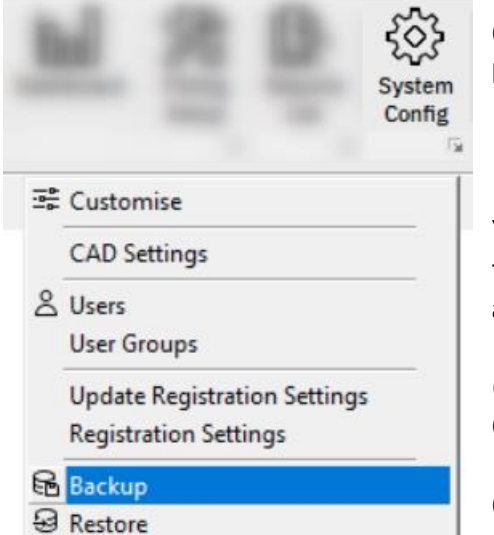

Click the **System Config** drop-down arrow from the main menu bar and select **Backup**.

You might want to consider changing the location of the backup file, which can be ... done by clicking the icon and choosing another location, such as a memory stick or an external hard drive.

(This location can be changed by default in System Config > Miscellaneous Configuration > Backups.)

Click Backup.

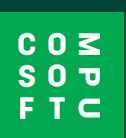